# 福建省招商引资管理系统

用户使用手册

2024-05-21

目录

| 1 软件介绍        |
|---------------|
| 1.1 综述        |
| 1.2 系统登录      |
| 1.3 修改个人资料    |
| 1.4 修改密码      |
| 2 招商项目管理5     |
| 2.1 新增项目5     |
| 2.2 导入项目      |
| 2.3 编辑项目      |
| 2.4 项目提交审核    |
| 2.5 项目导出10    |
| 2.6 项目跟进11    |
| 2.7 提请调整出库12  |
| 3 目标企业库       |
| 3.1 新增目标企业13  |
| 3.2 导入目标企业库13 |
| 3.3 编辑目标企业14  |
| 3.4 目标企业提交审核  |
| 4 招商信息报送16    |
| 4.1 在线填报16    |

# 1 软件介绍

### 1.1 综述

福建省招商引资管理系统开发目的:收集重点招商项目信息,目标企业信息,招 商项目跟进情况,招商工作月报信息。

# 1.2 系统登录

在浏览器地址栏输入网址 https://fdi.swt.fujian.gov.cn/zhaoshang,回车后即可进入系统登录入口页面(推荐使用主流的浏览器,如果谷歌,火狐等,显示器分辨率设置大于 1366\*768px),如下图:

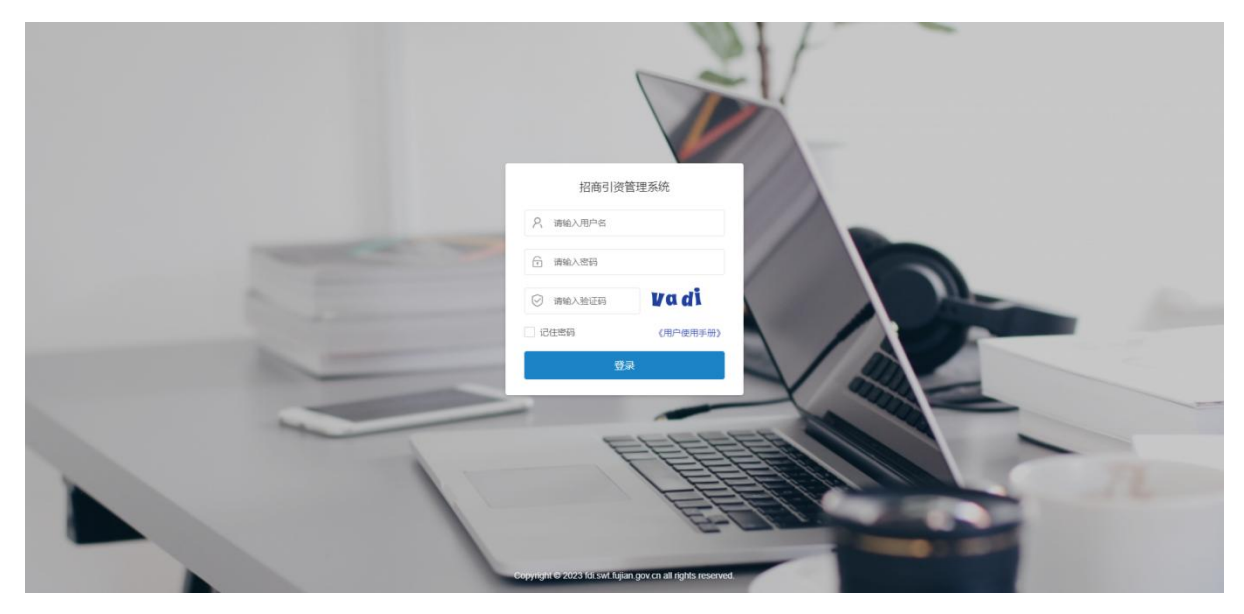

图1系统登录页面

输入事先分配好的用户名、密码并输入验证码后,点击【登录】按钮,将直接进入管理系统后台首页,在主界面中系统展示最新的通知公告信息,点击通知/公告标题,可以查看通知/公告详情,另外首页提供了"招商项目管理"、"目标企业管理"和"招商信息报送"快捷入口,如图2所示:

| ≡            |   |        | O a | 静能缓存 🛛 文 | 3档 ● 锁屏 | 26 全屏      | test  |
|--------------|---|--------|-----|----------|---------|------------|-------|
| ( 首页         |   |        |     |          |         |            | ▶ 2周新 |
| [公告]: 新版本发布赖 |   |        |     | HT.      | the     | 2022-03-12 |       |
|              |   | A      |     | •        |         |            |       |
| 招商项目管        | 理 | 目标企业管理 |     | 招商们      | 会报送     |            |       |

图 2 系统后台首页

# 1.3 修改个人资料

用户登录后台后,鼠标点击/划过右上方的用户名,点击【个人资料】,进入个人 资料修改页面,如图3所示,用户可以在此页面修改真实姓名和手机号码。

| ◎ 清除緩存   | ❷ 文档 | ●镇屏   | 24 全屏       | nase test  | 修改个人资料           |                                  | - 🛛 × |
|----------|------|-------|-------------|------------|------------------|----------------------------------|-------|
| 4-17 114 | M    | 11 14 | <b>二</b> 个  | 人资料        | * 登录名称:          | test                             |       |
|          |      |       | 88 切<br>① 横 | 换主题<br>恦菜单 | * 组织部门:<br>真实姓名: | 商务厅<br>test<br>0 信息报送信息审核人员的真实结合 |       |
|          | 11   |       | ☞ 退         | 出登录        | *手机号码:           | 13505911234                      |       |
|          |      |       |             |            |                  |                                  | 藏建关闭  |

### 图 3 个人资料修改

# 1.4 修改密码

用户登录后台后,鼠标点击/划过右上方的用户名,点击【修改密码】,进入用户 登录密码修改页面,如图4所示,用户可以在此页面修改登录密码,修改成功后,下 次登录须使用新密码登录系统。

| ◎ 清除缓存         | ) 锁屏 🔀 全屏 💏 te                      | 修改密码<br>st      | - 2 |
|----------------|-------------------------------------|-----------------|-----|
|                | A 个人资料                              | *旧密码: 靖输入旧密码    |     |
|                | <ul> <li>%</li> <li>修改密码</li> </ul> | *新窓码: 请输入新密码    |     |
| Q 行业门类: 请选择行业门 | ● 切换主题                              | ○ 密码长度为6-20     |     |
|                | ① 横向菜单                              | *确认密码: 请输入再次新密码 |     |
|                | Q 递出登录                              |                 |     |
| 项目内容           | 操作                                  |                 |     |

图 4 用户登录密码修改

# 2 招商项目管理

# 2.1 新增项目

主菜单中,点击招商项目管理==》所有项目管理,进入该用户填报过的招商项目 列表,如图5所示:

| 招商引资管理系统            | =                                                                |                                          | 〇 湖総炬存   〇 用户手册   ▲ 锁屏   X 全屏 🛛 🏧 test                                                      |
|---------------------|------------------------------------------------------------------|------------------------------------------|---------------------------------------------------------------------------------------------|
| ● 石紙 ● 注順           | ★ 首页 所有项目管理 ○                                                    |                                          | * ○副新                                                                                       |
| ♣首页                 | 项目录入时间:开始时间 · 结项时间 更新时间:开始时间 · 行动时间 · 行动时间 ·                     | 结束时间 跟进录入时间:开始时间 - 结束时间 强选时间:开始时间        | - 結束団间 项目名称:                                                                                |
| & 招商項目管理 ·          | 读选择项目尾地 Q 请选择行业门类 Q                                              | ※日本版学校、                                  | 2017年前編12人生2779年、 新商業のローエは外、 単位37年前高級ローゴは外、<br>行业管理部门 > 项目条接載は: 请选择项目条接載体 > 投资性质: 请选择投资性质 > |
| 省重点招商项目库<br>其他招商项目库 | 合作方式: 请选择合作方式 > 项目所处阶段(时间): 请选择项目所处阶段                            | (时间) > 项目类型: 満選择项目类型 > 状态: 清选择状态 > Q.225 | R BB C BE                                                                                   |
| 所有項目管理 出成項目库        | +新增 (2.66改 自我起勤险 继续审核 ▲导入                                        |                                          | Q 3 I II III-                                                                               |
| 四目标企业管理 〈           | 序号 项目名称         审核状态                                             | 审核意见 审核时间                                | 质目等级 项目内容 所漏行 操作                                                                            |
| <b>首招商信息报送</b> 〈    | 1         示例数据2         未提交           2         測試量入         未得交 |                                          | 全型4次5日 次目内容2 采矿业 (2014年)(7518)                                                              |
| ◆系统管理 〈             |                                                                  |                                          |                                                                                             |

#### 图 5 招商项目列表

点击【新增】按钮,系统弹出招商项目填报界面,如图6所示,根据弹出页面上的数据项,填写招商项目的详细信息,带红色\*号的为必填项,项目填报单位系统会默认为当前系统登录用户的所在单位(如发现项目填报单位跟当前系统登录用户的所在单位不一致,请及时反馈给系统技术运维单位)。

| *项目名称:              | 请输入项目名称         |     |
|---------------------|-----------------|-----|
|                     | ● 项目名称唯一        |     |
| *项目内容:              |                 |     |
|                     |                 | - h |
| *所属行业:              | 请选择行业门类         | Q   |
| *所属现代产业体系:          | 请选择所属现代体系分类     | ~   |
| * 所属四大经济分类:         | 请选择经济体系分类       | ~   |
| 项目属地 (市、县、地<br>址) : | 请选择项目属地 Q 请输入地址 |     |
| 行业管理部门:             | 请选择行业管理部门       | ~   |
| 项目填报单位:             | 商务厅             |     |
| *项目发起单位:            | 请输入项目发起单位       |     |
| *项目承接载体:            | 请选择项目承接载体       | ~   |
| *项目类型:              | 请选择项目类型         | ~   |
| * 报资性后·             | 请洗择投资性质         | ~   |

图 6 招商项目填报表单

备注:

在填报时若"是否省级重点项目"选择"是",择该项目会划分至招商项目管理 ==》省重点招商项目库。在填报时若"是否省级重点项目"选择"否",择该项目会 划分至招商项目管理==》其他招商项目库。如图7、图8所示:

#### 福建省招商引资管理系统

| *项目名称:           | 请输入项目名称                  |       |
|------------------|--------------------------|-------|
|                  | ●项目名称唯一                  |       |
| *项目内容:           |                          |       |
|                  |                          | le de |
| *所属行业:           | 请选择行业门类                  | Q     |
| * 所属现代产业体系:      | 请选择所属现代体系分类              | ~     |
| * 所属四大经济分类:      | 请选择经济体系分类                | ~     |
| *项目属地 (市、县、地址) : | 请选择项目 <b>屋</b> 地 Q 请输入地址 |       |
|                  |                          |       |
| 行业管理部门:          | 请选择行业管理部门                | ~     |
| 项目填报单位:          | 商务厅                      |       |
| *项目发起单位:         | 请输入项目发起单位                |       |
| *项目承接载体:         | 请选择项目承接载体                | ~     |
| *项目类型:           | 请选择项目类型                  | ~     |
| *投资性质:           | 请选择投资性质                  | ~     |
| * 是否省级重点项目:      | ○是○否                     |       |

### 图7招商项目填报表单-是否省级重点项目

| 招商引资管理系统             | =                                                                                                    |                                                              | Q 清除 <u></u> 症存                                                                          | ❷用户手册 ▲技屏 X全屏 🚥 te   |
|----------------------|----------------------------------------------------------------------------------------------------|--------------------------------------------------------------|------------------------------------------------------------------------------------------|----------------------|
| 商务厅<br>段短期 ● 在线 @ 注销 | ₩ 首页 所有项目管理 ◎                                                                                                    |                                                              |                                                                                          | ⇒ C 8                |
| <del>常</del> 首页      | 项目录入时间:         开始时间         - 结束时间         更新时间:         开始时间         -           项目属地:         行业门类:         -         -         -         -         -         -         -         -         -         -         -         -         -         -         -         -         -         -         -         -         -         -         -         -         -         -         -         -         -         -         -         -         -         -         -         -         -         -         -         -         -         -         -         -         -         -         -         -         -         -         -         -         -         -         -         -         -         -         -         -         -         -         -         -         -         -         -         -         -         -         -         -         -         -         -         -         -         -         -         -         -         -         -         -         -         -         -         -         -         -         -         -         -         -         -         - <t< th=""><th><ul> <li>结束时间 跟进录入时间:开始时间 - 结束时间</li> <li>项目填报单位:</li> </ul></th><th><ul> <li>筛选时间:开始时间 - 结束时间 项目名称:</li> <li>所屬四大经济分类: 请选择所属四大经济分类 √ 所属现代产业体系: 请消</li> </ul></th><th>选择所属现代产业体系 🗸</th></t<> | <ul> <li>结束时间 跟进录入时间:开始时间 - 结束时间</li> <li>项目填报单位:</li> </ul> | <ul> <li>筛选时间:开始时间 - 结束时间 项目名称:</li> <li>所屬四大经济分类: 请选择所属四大经济分类 √ 所属现代产业体系: 请消</li> </ul> | 选择所属现代产业体系 🗸         |
| & 招商项目管理 ·           | 请选择项目展地 Q 请选择行业门类 Q                                                                                                    | 诸选择项目填报单位 Q                                                  | 行业管理部门: 请选择行业管理部门 > 项目承接载体: 请选择项目承接制                                                     | 載体 マ 投密性质: 请选择投资性质 マ |
| 省重点招商项目库<br>其他招商项目库  | 合作方式: 请选择合作方式 V 项目所处阶段 (时间) : 请选择项目所处阶段                                                                                                    | 2 (时间) > 项目类型: 请选择项目类型 > 状态: 请选择                             | 状态 🗸 Q 推索 🛓 号出 🕃 🎬                                                                       |                      |
| 前有项目管理出库项目库          | +新浩 (2) 修改 自我跟踪 经交审线 土导入                                                                                                    |                                                              |                                                                                          | Q 8 🖩 III+           |
| 国目标企业管理 <            | □ 序号 项目名称 审核状态                                                                                                    | 审核意见 审核时                                                     | 间 项目等级 项目内容                                                                              | 所属行 操作               |
| <b>葡招商信息报送</b> 〈     |                                                                                                    |                                                              | 省重点项目 项目内容2                                                                              | 采矿业 【】并悟 【学编辑】       |
| ◆系统管理 〈              | <ul> <li>□ 2 潤活号入 未提交</li> <li>□ 二 潤活号入 未提交</li> <li>□ 二 頭活号入 未提交</li> <li>□ 二 頭活号入 未建交</li> <li>□ 二 頭活号入 未建交</li> </ul>                                                                                                    |                                                              | 管重。但项目 测试得入                                                                              |                      |

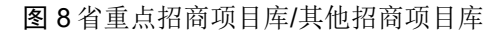

# 2.2 导入项目

系统左侧单中,点击招商项目管理==》所有项目管理,进入该用户填报过的招商 项目列表,在搜索栏下方,点击【导入】按钮,系统弹出导入弹窗,如图9所示,点 击【下载模板】,在下载后的模板上,从第三行开始录入项目数据,部分数据是下拉 选择数据,点击单元格右侧下拉箭头可以进行下拉选择,如"所属现代产业体系分 类","所属四大经济分类"等,填写完毕后保存文件,在对话框中点击"选择文 件",选择刚刚保存的文件,点击导入即可。

7

导入项目成功后请进入对应项目(此时导入项目名称为红色)继续录入或选择此 项目目标企业,此项目方可提交审核。

| 44 | 首页             | 目标企           | 业列表 💿 所有项目管              | 理 🛛                                                             |      |
|----|----------------|---------------|--------------------------|-----------------------------------------------------------------|------|
|    | 登记时间:<br>项目类型: | 开始时间          | 可 - 结束时间<br>项目类型 ✔ 状态: 请 | 项目编码: 项目名称: 项目名称:<br>选择状态 ✓ Q搜索 C重置                             |      |
|    | +新增            | ☞ 修改<br>目ID 🕌 | 會 批量删除 一提交审判<br>项目名称     | ▲导入 审核状态                                                        | 审核意见 |
|    |                | 56            | 闻瓯铝业二期                   | 未提交                                                             | -    |
|    |                | 52            | 项目名称1                    | 导入所有项目管理数据 —                                                    | 3 ×  |
|    |                | 51            | 测试1                      | 选择文件 未选择任何文件<br>「 下 新 授 板」 (第 一 行 字 段 名 不 能 更 改 : 第 二 行 未 字 段 描 | 述并标注 |
|    |                | 50            | 平板显示产业                   | 字段格式,默认文本格式。请务必按格式导入!)<br>提示:仅允许导入"xls"或"xlsx"格式文件!             |      |
|    |                | 49            | 污泥及餐厨垃圾处理厂               | ✓ 导入 ×                                                          | • 取消 |
|    |                | 48            | 充申基础设施(一期)项目             |                                                                 |      |

图 9 导入招商项目

# 2.3 编辑项目

主菜单中,点击招商项目管理==>所有项目管理,进入该用户填报过的招商项目 列表,选择需要编辑的项目记录,点击【修改】按钮,系统会弹出该招商项目的信息 编辑界面,带红色\*号的为必填项,如图 10 所示:

#### 福建省招商引资管理系统

| 修改所有项目管理           |            | - 🛛 × |
|--------------------|------------|-------|
| *项目名称:             | 测试1        |       |
|                    | ◎项目名称唯一    |       |
| *项目内容:             | 项目内容       |       |
| *所属行业:             | 小麦种植       | Q     |
| *所属现代产业体系:         | 现代物流产业     | ~     |
| * 所属四大经济分类:        | 数字经济       | ~     |
| *项目属地(市、县、地<br>址): | 厦门市 Q 测试地址 |       |
| 行业管理部门:            | 发改委        | ~     |
| 项目填报单位:            | 福州市商务局     |       |
| *项目发起单位:           | 福州市软件园     |       |
| *项目承接载体:           | 园区         | ~     |
| *项目类型:             | 新项目        | ~     |
| *投资性质:             | 国企         | ~     |
|                    |            | 确定关闭  |

图 10 招商项目编辑表单

# 2.4 项目提交审核

招商项目添加后,项目的审核状态为"未提交",用户可将检查无误的招商项目 "提交审核",只有提交审核后,系统的审核人员才能看到这些招商项目并对项目信 息进行审核。

点击招商项目管理==>所有项目管理,进入该用户填报过的招商项目列表,勾选 其未提交的项目,然后点击上方的【提交审核】按钮,可批量提交项目,提交审核 后,招商项目的状态会自动进入到待审核状态,如图 11 所示:

| <b>商务厅</b><br>投资福建 |                           |                       |
|--------------------|---------------------------|-----------------------|
|                    | 项目录入时间:开始时间 - 结束时间 更新时间:  | 开始时间 - 结束时间 跟进录       |
| 會員與                | 项目属地: 行业门类:               | 项目填报的                 |
| ♣ 招商项目管理 ∨         | 请选择项目属地 <b>Q</b> 请选择行业门   | 美 <b>Q</b> 请选择项       |
| 省重点招商项目库           |                           | 此本理理研究部分 (中国) ▲ 位日米利· |
| 其他招商项目库            |                           |                       |
| 所有项目管理             |                           |                       |
| 出库项目库              | +新増 【「修改」 11批量調除 豊交単核 工与入 |                       |
| □ 目标企业管理 〈         | □ 序号 项目名称                 | 审核状态                  |
|                    | □ 1 示例数据2                 | 未提交 -                 |
| ●招商信息报送    <       | □ 2 测试导入                  | 未提交 -                 |
| ◆系统管理 <            |                           |                       |
|                    | 显示第1到第2条记录,总共2条记录         |                       |

图 11 招商项目提交审核

审核不通过的招商项目,可以通过在项目列表中筛选状态为"审核不通过",然 后点击搜索查看,列表上会显示审核的状态及审核意见,用户可以根据审核意见对审 核不通过的招商项目进行编辑后,再次提交审核。

# 2.5 项目导出

点击招商项目管理==>所有项目管理,进入该用户填报过的招商项目列表,支持 按登记时间、更新时间、项目名称、项目属地、项目名称、行业分类、项目填报单 位、合作方式、项目类型、状态等多条件查询招商项目信息,点击【导出】按钮导出 项目数据。如图 12 所示:

| 🗙 收藏 🔹 🛄 手机收藏夹 💮 腾行 | 化文档 🎦 消育 🎦 投促网 🎦 编码系统 | 🛅 省团 🛅 保险分销 🎦 其他项目 🛅 整理 🌙 🖈 裂变的 | 🔄 文心一盲 🔄 关于中国 🤮 物联网产 🚺 活力值 🕫 | (2) 前時組工 10 墨刀            |                      |            |
|---------------------|-----------------------|---------------------------------|------------------------------|---------------------------|----------------------|------------|
| 招商引资管理系统            |                       |                                 |                              |                           | ○ 清除综存 ● 用户手册        | 合铰屏 🗙 全屏 🚃 |
| 前方                  | ◀ 首页 所有项目管理 0         |                                 |                              |                           |                      | ₩ 4        |
| ● 並而                | 项目录入时间:开始时间 - 6       | 嘉来时间 <b>更新时间:</b> 开始时间 · 结束时间   | <b>跟进录入时间:</b> 开始时间 - 结束时间   | 新选时间: 开始时间 · 结束时间 项目4     | s称:                  |            |
| • • •               | 项目属地:                 | 行业门类:                           | 项目填报单位: 月                    | 属四大经济分类: 请选择所属四大经济分类 > 所属 | 專现代产业体系: 请选择所属现代产业体系 | E 🕶        |
| & 招商项目管理 ·          | 请选择项目匯地 Q             | 请选择行业门类    Q                    | 请选择项目编报单位 Q                  | 业管理部门: 清选择行业管理部门 > 项目承接数4 | ★: 请选择项目承接载体 ✔ 投资性质: | 请选择投资性质 >  |
| 省重点招商项目库<br>其他招商项目库 | 合作方式: 请选择合作方式 > リ     | 页目所处阶段(时间): 満选揮项目所处阶段(时间) ¥     | 项目类型: 请选择项目类型 > 状态: 请选择状态    |                           |                      |            |
| 前有项目管理<br>出库项目库     | +新培 (7 1932 自我的意味     | · 然次前後 ▲ 每入                     |                              |                           |                      | Q C 🗉 🏢    |
| 四日运会业管理(            | □ 序号 项目名称             | 审核状态                            | 审核意见 审核时间                    | 项目等级                      | 项目内容 所属行             | 〒 操作       |
| La montante .       | 1 示例数据2               | 未提交                             |                              | 省重点项目                     | 项目内容2 采矿3            |            |
| <b>曽招商信息报送</b> <    | □ 2 激試导入              | 未提交                             |                              | 省重点项目                     | 测试导入                 |            |
| ◆ 系統管理 〈            | 显示第1到第2条记录,总共2条记      | ā                               |                              |                           |                      |            |

图 12 招商项目导出

# 2.6 项目跟进

对审核通过的项目,如需更新项目进展或变更项目状态,点击招商项目管理==> 所有项目管理,进入该用户填报过的招商项目列表,选择需要进行跟进项目,点击 【跟进】按钮,如图 13 所示,填写对应阶段跟进信息,如图 14、15 所示:

"是否纳入其他项目管理平台"只允许第一次跟进时填写,若内容信息需要修改,请联系相关管理人员。

若项目状态选择"已结束",则该项目将自动进入出库项目库。

| 41 | 首页    | 招商      | 项目管理 💿         |                 |               |                   |                                |                 |             |            |        | ₩  | ロ刷新 |
|----|-------|---------|----------------|-----------------|---------------|-------------------|--------------------------------|-----------------|-------------|------------|--------|----|-----|
|    | 项目录入  | 时间:     | 开始时间           | 同 更新时间:开始时间     | ・「結束时间        | 跟进录入时间:开始时间       | <ul> <li>结束时间 项目名称:</li> </ul> | 项目属地: 🖗         | 选择项目属地      | Q          |        |    |     |
|    | 行业门类  | : 请选    | 择行业门类          | Q 项目填报单位: 请选择)  | 页目填报单位        | Q 所屬四大经济分类:       | 请选择所属四大经济分类 🗸 所属现代产业           | 体系:             | ✔ 行业管理部门: 请 | 选择行业管理部门 🖌 |        |    |     |
|    | 项目承接  | 载体:     | 请选择项目承接载体 🖌    | 投资性质: 请选择投资性质 🗸 | 合作方式:         | 溝选择合作方式 ∨ 项目所处阶段( | 时间): 请选择项目所处阶段(时间) >           | 项目类型: 请选择项目类型 > | 状态: 请选择状态   | ▼ Q搜索 4    |        |    |     |
| Ĩ  | +新增   | C8 6    |                | 市核 土导入          |               |                   |                                |                 |             |            | Q C E  | 1  | 5   |
|    |       | 序号      | 项目名称           | 审               | 亥状态           | 审核意见              | 审核时间                           | 项目等级            | 项目内容        | 所属行业       | 操作     |    |     |
|    |       | 1       | 31             | 审               | <u> </u> 家不通过 |                   | 2023-11-02 10:53:52            | 省重点项目           |             | 水产捕        | 口料街 区级 | 52 |     |
|    |       | 2       | 低空经济项目         | 南               | 亥通过           |                   | 2024-03-05 20:40:41            | 省重点项目           | 项目估算总投资50亿元 | ;,项目位水产播   | 口洋情 日間 | 进  |     |
|    | 显示第 1 | 到第 2 \$ | 彩记录 , 总共 2 祭记录 |                 |               |                   |                                |                 |             |            |        |    |     |

#### 图 13 招商项目跟进

|                     |             |          | ◎ 清照         | 缓存 ②用户手册 | ●锁屏 | 26 全屏 |    | 孫份 |
|---------------------|-------------|----------|--------------|----------|-----|-------|----|----|
| 育页 所有项目管理 ◎ 漳州LNG广大 | 零碳深冷产业园项目 I | 页目跟进记录 💿 |              |          |     |       |    | ₩  |
| 录入日期 项目最新状态         | 目标企业        | 计划投资额    | 最新进展情况       | 存在的问题    |     |       | 操作 |    |
|                     |             | 没有抄      | 到匹配的记录       |          |     |       |    |    |
| 新增录入跟进记录            |             |          |              |          |     |       |    |    |
| *项目最新状态:            | 请选择项目最新物    | 犬态       |              |          |     | ~     |    |    |
| "时间:                | 2024-03-05  |          |              |          |     |       |    |    |
| *是否纳入其他项目管理平台:      | ○ 否 ○ 是     |          |              |          |     |       |    |    |
| *项目最新进展情况:          |             |          |              |          |     |       |    |    |
| *项目推进中存在的问题:        |             |          |              |          |     |       |    |    |
|                     |             |          |              |          |     | 11    |    |    |
| * 目标企业:             | 请输入目标企业     |          |              |          |     | Q     |    |    |
| * 计划投资额(亿元):        | 66.39       | ✔提办      | 開进记录 つ坂回项目列目 |          | 人民币 | *     |    |    |
|                     |             |          |              |          |     |       |    |    |
|                     |             |          |              |          |     |       |    |    |

图 14 招商项目跟进信息填写

|                |                                              |                         |            |        | ○ 清除缓存 | ⑦ 用户手册 | ≙镇屏 | 🗙 全屏 | 102    | e t |
|----------------|----------------------------------------------|-------------------------|------------|--------|--------|--------|-----|------|--------|-----|
| 首页  月          | F有项目管理 💿 1231123                             | 31231 项目跟进记录 💿          |            |        |        |        |     |      | ₩      | C   |
| 录入日期           | 项目最新状态                                       | 目标企业                    | 计划投资额      | 最新进展情况 | 存      | 在的问题   |     | 操作   | 2<br>E |     |
| 2024-<br>03-05 | 2024-03-05 协议                                | 123                     | 100.00亿人民币 | 暂无     | 暂      | 无      |     |      |        |     |
| 显示第 1 到        | 第1条记录,总共1条记录                                 |                         |            |        |        |        |     |      |        |     |
| 新増录)           | 、跟进记录                                        |                         |            |        |        |        |     |      |        |     |
|                | *项目最新状态                                      | 态: 请选择项目最新状             | 漆          |        |        |        |     | ~    |        |     |
|                | * 8511                                       | 间: 2024-03-05           |            |        |        |        |     |      |        |     |
|                | *是否纳入其他项目管理平                                 | 〒台: 〇 杏 ⑧ 是             | 1234       |        |        |        |     |      |        |     |
|                | *项目最新进展情况                                    | 兄:                      |            |        |        |        |     |      |        |     |
|                | • 75 - 16 / 16 / 16 / 16 / 16 / 16 / 16 / 16 | 87.                     |            |        |        |        |     | li   |        |     |
|                | 观口推进中任在时间                                    | 22 -                    |            |        |        |        |     | 1.   |        |     |
|                | *目标企业                                        | <u>l</u> <u>k</u> : 123 |            |        |        |        | 1   | Q    |        |     |
|                |                                              |                         |            |        |        | 1.0    |     |      |        |     |

图 15 招商项目跟进信息更新填写

# 2.7 提请调整出库

在项目跟进过程中,若项目状态选择"已结束",则该项目将提请调整出库。

|     |              |                                                                                       |                                                                                                    |           |        |     | ○ 清除銀存 | ④用户手册 | ●锁屏 | 26 全屏     | ASSESS ASSESS |
|-----|--------------|---------------------------------------------------------------------------------------|----------------------------------------------------------------------------------------------------|-----------|--------|-----|--------|-------|-----|-----------|---------------|
| 首页  | 所有项目管理 ◎     | 示例数据1项目跟进记录 💿                                                                         |                                                                                                    |           |        |     |        |       |     |           | * 8           |
|     | 2024-03-01   | 0000-00-00 前開                                                                         | 123                                                                                                    | 100.00亿横元 | 前期准备   | 52  | 无      |       |     | (2946)    |               |
|     | 2024-03-01   | 0000-00-00 投产                                                                         | 123                                                                                                    | 100.00亿美元 |        |     |        |       |     | CN 466 SE | 1             |
|     | 2024-03-01   | 0000-00-00 投 <sup>the</sup>                                                           | 123                                                                                                    | 100.00亿美元 |        |     |        |       |     | (89)(5)   |               |
|     | 2024-03-04   | 0000-00-00 投产                                                                         | 123                                                                                                    | 100.00亿美元 |        |     |        |       |     | C2/56/8   |               |
|     | 2024-03-04   | 0000-00-00 投冲                                                                         | 测试后企业                                                                                                    | 120.00亿美元 | 3.15情况 | 3.1 | 5问题    |       |     | (79)65    |               |
| 显示第 | 1 到第 7 祭记录,总 | 共7条记录                                                                                 |                                                                                                    |           |        |     |        |       |     |           |               |
| 新地  | 最入跟进记录       |                                                                                       |                                                                                                    |           |        |     |        |       |     |           |               |
|     |              | *项目最新状态:                                                                              | 清法律项目最新状态                                                                                                    |           |        |     |        |       |     | ~         |               |
|     |              |                                                                                       | 用起源是然后来的自己入院                                                                                                    |           |        |     |        |       |     |           |               |
|     |              | *时间:                                                                                  | 意向<br>协议                                                                                                    |           |        |     |        |       |     |           |               |
|     |              | * 时间:<br>* 是否纳入其他项目管理平台:                                                              | 意向<br>协议<br>合同<br>前期                                                                                                    |           |        |     |        |       |     |           |               |
|     |              | *时间:<br>*是否纳入其他项目管理平台:<br>*项目最新进展情况:                                                  | 意向<br>协议<br>合同<br>前期<br>开工<br>H2<br>已結束                                                                                                    |           |        |     |        |       |     |           |               |
|     |              | *时间:<br>*是否纳入其他项目管理平台:<br>*项目最新进展情况;                                                  | 意向<br>协议<br>合同<br>前期<br>开工<br>培 <del>在</del><br>已结束                                                                                                    |           |        |     |        |       |     | 6         |               |
|     |              | *时间:<br>*是否纳入其他项目管理干价:<br>*项目最新进展情况:<br>*项目推进中存在的问题:                                  | 意向                                                                                                    |           |        |     |        |       |     | ſ         |               |
|     |              | • 时间:<br>• 最高時入其地场目營運干給:<br>• 项目最新进展情况:<br>• 项目撤进中存在的问题:                              | 問題     的     的 |           |        |     |        |       |     | le<br>10  |               |
|     |              | * 如何:<br>* 最否的人其他场目管理干标:<br>* 项目最新进展情况:<br>* 项目最进中存在的问题:<br>* 目标企业:                   | 問約     竹切     南周     和耳     田     田      田     田                                       |           |        |     |        |       | Q   | <i>6</i>  |               |
|     |              | * 如何:<br>* 最否决人其他项目管理干标:<br>* 项目最新进展境况:<br>* 项目最进中存在的问题:<br>* 目标企业:<br>* 计划股资质 (亿元) : | 問約     的     的     的     的     的     的     的     的     的     的     的     的     的     的     的     的     的     的     的     的     的     的     的     的     的                                                                                                    |           |        |     | 美元     |       | Q   |           |               |

图 16 招商项目跟进已结束

| 出库项目库            |       |               |      |      |                     |       |           |                | Q    | c B | 1  |  |
|------------------|-------|---------------|------|------|---------------------|-------|-----------|----------------|------|-----|----|--|
| 国 目标企业管理 〈       | 序号    | 项目名称          | 审核状态 | 审核意见 | 审核时间                | 项目等级  | 项目内容      | 所属行业           |      | 操作  |    |  |
| <b>曾招商信息报送</b> 〈 | - 1   | 12311231231   | 审核通过 |      | 2024-01-03 11:03:33 | 省重点项目 | 123123123 | 水产捕捞-内         | 口時補偿 | 台創建 | 羊情 |  |
| ◆系統管理 <          | - 2   | 示例数据1         | 审核通过 |      | 2024-02-28 11:33:25 | 省重点项目 | 项目内容1     | 采矿业-煤炭         | 口時情  | 日創进 | 洋情 |  |
|                  | - 3   | 测试1           | 审核通过 |      | 2024-02-20 14:10:25 | 調他    | 测试1       | 农、林、牧、         | 口時情  | と設进 | 洋橋 |  |
|                  | - 4   | 测试项目0305      | 审核通过 |      | 2024-03-05 22:31:00 | 省重点项目 | 测试项目0305  | 行业门类-信<br>术服务业 | 口洋情  | ピ創进 | 羊情 |  |
|                  | - 5   | 123asd        | 审核通过 |      | 2024-01-08 11:38:02 | 省重点项目 | 123asdasd | 水产捕捞-内         | 口時情  | と思想 | 羊情 |  |
|                  | 显示第 1 | 到第5条记录,总共5条记录 |      |      |                     |       |           |                |      |     |    |  |

图 17 出库项目库

# 3 目标企业库

# 3.1 新增目标企业

系统左侧菜单中,点击目标企业库管理==》目标企业列表,进入该用户填报过的 目标企业列表,点击【新增】按钮,进入目标企业在线填报界面,如图 16 所示:

| 首页 修改月度报表 ● 报送管理 ● 目标企业库 ●                                                  |                         |                          |       |
|-----------------------------------------------------------------------------|-------------------------|--------------------------|-------|
| 登记时间:开始时间 - 结束时间 企业名称: 中文英文                                                 | 添加目标企业库                 |                          | — 🛛 × |
| 斯在洲別: 请选择新在州別 > 所在国家: 请选择所在国家 > 所在                                          | * 企业名称(中文):             | 谱输入企业名称(中文)              |       |
| +新酒 【 停政 自批品制绘 提交审核                                                         | 企业名称(英文):               | 请输入企业名称(英文)              |       |
| □ ID ↓ 企业编码         企业名称 (中英文)           □ 3 10000003         本田汽车公司(HONDA) | *企业简介:                  |                          |       |
| □ 2 10000002 丰田汽车公司(TOYOTA                                                  | *企业类型:                  | 请选择企业类型 🗸 *企业性质: 请选择企业性质 | ~     |
| 显示第1到第2条记录,总共2条记录                                                           | * 主营类别:                 |                          | 6     |
|                                                                             | *现代产业体系:                | 请选择现代体系分类                | ~     |
|                                                                             | *四大经济分类:                | 请选择四大经济分类                | ~     |
|                                                                             | * 所在洲别:                 | 请选择所在洲别                  | ~     |
|                                                                             | * 所在国家:                 | 请选择所在国家                  | ~     |
|                                                                             | *全球总部所在地:               | 请输入全球总部所在地               |       |
|                                                                             | *中国总部所在地:               | 请输入中国总部所在地               |       |
|                                                                             | * 中国总部或代表性企业<br>(机构)名称: | 请输入中国总部或代表性企业 (机构) 名称    |       |
|                                                                             |                         |                          | 論定 关闭 |

图 18 新增目标企业界面

根据弹出页面上的目标企业数据项,填写目标企业的详细信息,带红色\*号的为必 填项。

### 3.2 导入目标企业库

系统左侧菜单中,点击目标企业库管理==》目标企业列表,进入该用户填报过的 目标企业目列表,在搜索栏下方,点击【导入】按钮,系统弹出导入弹窗,如图 17 所示,点击【下载模板】,在下载后的模板上,从第三行开始录入项目数据,部分数 据是下拉选择数据,点击单元格右侧下拉箭头可以进行下拉选择,如"企业类型",

"企业性质"等,填写完毕后保存文件,在对话框中点击"选择文件",选择刚刚保存的文件,点击导入即可。

| 招商引资管理系统            | =                                       |                                                       |        |
|---------------------|-----------------------------------------|-------------------------------------------------------|--------|
| 商务厅                 |                                         | 目库 の 所有项目管理 の 目标企业列表 の                                |        |
| ◆ 首页                | 登记时间: 开始时间 - 结束时间 企                     | 业名称:中文/英文 现代产业体系: 请选择现代产业                             | 体系 🖌 [ |
| •• 日本<br>義·招商项目管理 〈 | 所在洲别: 请选择所在洲别 > 所在国家: 请                 | 选择所在国家                                                | ✔ 状态:  |
| <b>国</b> 目标企业管理 ~   | +新増 國修改 自批量删除 坚实审核                      | 之导入                                                   |        |
| 目标企业列表              | □ ID <u>企业编</u> 码                       | 企业名称 (中英文) 审核状态 审                                     | 液备注    |
| ● 招商信息报送 <          | D 5 1000001                             |                                                       |        |
| ◆系统管理 <             | 4 1000004                               |                                                       | 11     |
|                     | □ 3 1000003 选择                          | <b>这件</b> 未选择任何文件                                     |        |
|                     | 2 1000002 2 2 2 2 2 2 2 2 2 2 2 2 2 2 2 | · 數模板 (第一行字段名不能更改;第二行未字段描述并标注<br>各式,默认文本格式。请务必按格式导入!) |        |
|                     | 提示:<br>显示第1到第4条记录,总共4条记录                | 仅允许导入"xls"或"xlsx"格式文件!                                |        |
|                     |                                         | ✓ 导入 × 取消                                             |        |
|                     |                                         |                                                       |        |

图 19 目标企业库--导入

# 3.3 编辑目标企业

系统左侧菜单中,点击目标企业库管理==》目标企业列表,进入该用户填报过的 目标企业列表,选择需编辑的目标企业记录,点击【编辑】按钮,系统弹出企业编辑 界面,按需编辑修改目标企业数据,点击确定保存,如图 18 所示:

| 修改目标企业库                               |                                                                                                 |        | <br>2 | × |
|---------------------------------------|-------------------------------------------------------------------------------------------------|--------|-------|---|
| *企业名称(中文):                            | 丰田汽车公司                                                                                          |        |       |   |
| 企业名称(英文):                             | TOYOTA MOTOR                                                                                    |        |       |   |
| *企业简介:                                | 丰田汽车是世界第一大汽车公司,在世界汽车制造业中有着举足轻重的作用。<br>田的产品范围还涉及钢铁、机床、农药、电子、纺织机械、纤维织品、家庭日/<br>品、化工、化学、建筑机械及建筑业等。 | ≢<br>用 |       |   |
| *企业类型:                                | 世界500强 🖌 * 企业性质: 外企                                                                             | ~      |       |   |
| * 主营类别:                               | 汽车整车                                                                                            |        |       |   |
| *现代产业体系:                              | 先进装备制造产业                                                                                        | ~      |       |   |
| *四大经济分类:                              | 数字经济                                                                                            | ~      |       |   |
| * 所在洲别:                               | <b>玉戸</b>                                                                                       | ~      |       |   |
| *所在国家:                                | 日本                                                                                              | ~      |       |   |
| *全球总部所在地:                             | 爱知县丰田市,东京都文京区                                                                                   |        |       |   |
| *中国总部所在地:                             | 北京                                                                                              |        |       |   |
| * 中国总部 <mark>或代表性企业</mark><br>(机构)名称: | 丰田汽车 (中国) 投资有限公司                                                                                |        |       |   |
|                                       |                                                                                                 | 龐定     | 关闭    |   |

#### 图 20 目标企业--编辑界面

# 3.4 目标企业提交审核

目标企业添加后,目标企业的审核状态为"未提交",用户可将检查无误的招目标企业"提交审核",只有提交审核后,系统的审核人员才能看到这些目标企业并对目标企业信息进行审核。

点击目标企业库管理==>目标企业列表,进入该用户填报过的目标企业库列表, 勾选其未提交的目标企业,然后点击上方的【提交审核】按钮,可以批量提交,目标 企业提交审核后,目标企业的状态会自动进入到待审核状态,如图 19 所示:

| 招商引资管理系统          | ≡ □ □ □ □ □ □ □ □ □ □ □ □ □ □ □ □ □ □ □                      | 文档 🔒 锁屏 🗙 全屏 🚃 tes |
|-------------------|--------------------------------------------------------------|--------------------|
| 商务厅投资福建           | 44 首页 目标企业列表 ○                                               | ₩℃刷                |
|                   | 登记时间: 开始时间 - 结束时间 企业名称: 中文英文 现代产业体系: 请选择现代产业                 | 业体系 🖌              |
| <b>希</b> 百页       | 四大经济分类: 请选择四大经济分类 🗸 企业类型: 请选择项目类型 🖌 企业性质: 请选择企业性质 🖌 🕽        | 所在洲别: 请选择所在洲别 🗸    |
| <b>念</b> 招商项目管理 〈 | 所在国家: 请选择所在国家 🗸 所在国家: 请选择所在国家 🗸 状态: 请选择状态                    | ▼ Q 搜索 3 重置        |
| 四目标企业管理 ~         |                                                              |                    |
| 目标企业列表            | +新端 は参数 自我最勤裕 提交审核 よ 号入                                      | Q 2 🗉 🎟-           |
| ● 招商信息报送 <        | □ ID          企业编码         企业名称 (中英文)         审核状态         T | 审核备注 操作            |
| ✿系统管理 <           | ☑ 5 1000001 丰田汽车公司(TOYOTA MOTOR)未提交 -                        | □洋情 【「编辑】 ★ 删除     |
|                   | ☑ 4 10000004 奔驰(benz) 审核不通过 1                                | 111 口洋情 [2]编辑 ×删除  |
|                   | □ 3 10000003 本田汽车公司(HONDA) 未提交 -                             |                    |
|                   | □ 2 10000002 丰田汽车公司(TOYOTA MOTOR) 未提交 -                      | 「洋情」「23編編」 × 删除    |
|                   | 显示第 1 到第 4 条记录,总共 4 条记录                                      |                    |

图 21 目标企业--提交审核

审核不通过的目标企业,可以通过在目标企业列表中筛选状态为"审核不通 过",然后点击搜索查看,列表上会显示审核的状态及审核意见,用户可以根据审核 意见对审核不通过的目标企业进行编辑后,再次提交审核。

### 4 招商信息报送

4.1 在线填报

主菜单中,点击招商信息报送==》报送管理,进入该用户已填报及未填报的招商 工作月报列表,选择未填报数据的月份,点击在线填报按钮,如图 20 所示,系统会 进入招商工作在线填报页面,如图 21 所示:

| 招商引资管理系统                |             |            |                | ○ 清除缓存 | ◎ 文档 | ●锁屏  | 22 全屏 | 1516 | a test |
|-------------------------|-------------|------------|----------------|--------|------|------|-------|------|--------|
| 商务厅 投资福度 一 中国 4 1 1 1 1 | ₩ 首页 报送管理 Ο |            |                |        |      |      |       | ₩    | ロ刷新    |
|                         | 年份 🖌 月份     | ✓ Q搜表 3 重置 |                |        |      |      |       |      |        |
| ♣ 百页                    |             |            |                |        |      |      |       |      |        |
| 🗞 招商项目管理 🛛 🔇            |             |            |                |        |      | Q    | C I   |      | •      |
| <b>兰招商工作月报</b> ~        | 报表名称        | 报送周期       | 报送单位           | 报送状态   |      | 操    | 作     |      |        |
| 报送管理                    | 招商工作月报      | 2023年4月    | 招商办/福建省商务厅/外资处 | 未报送    |      | 口洋情。 | 8在线填报 |      |        |

图 22 报送管理

| 重大招商活动情况: | Z: B  | S U | 8 | Helvetica • | A | •    := | æ          | Ξ. |   | G | • | × |  |
|-----------|-------|-----|---|-------------|---|---------|------------|----|---|---|---|---|--|
|           |       |     |   |             |   |         |            |    |   |   |   |   |  |
|           | e.    |     |   |             |   |         | =          |    |   |   |   |   |  |
| 重大项目对接情况: | Zer B | U U |   | Helvetica 🕶 | A | • ] =   | 1 <b>Ξ</b> | ≡• | • | Ð | - | × |  |
|           |       |     |   |             |   |         |            |    |   |   |   |   |  |
|           |       |     |   |             |   |         |            |    |   |   |   |   |  |
| 重点客商对接情况: | Z- B  | U U |   | Helvetica + | A | • ] =   | 1 <b>三</b> | ≡• | • | Θ | - | × |  |
|           |       |     |   |             |   |         |            |    |   |   |   |   |  |

图 23 报送信息填写

按照表单提示内容,依次填写重大招商活动情况、重大项目对接情况、重点客商 对接情况、重大招商政策情况、先进经验和典型案例、存在的问题和困难。

填写后,报送状态会变更为已报送,系统管理人员对报送的信息进行审核,如若 审核不通过,用户可在报送管理列表中,查看审核状态和审核不通过原因(鼠标悬停 在问号处即可查看完整原因),用户可以根据审核意见对审核不通过的报送信息进行 编辑后,再次提交审核。如图 22 所示:

| 首页   | 所有项目管       | 理 🛛 | 报送管理 💿           | 修改月度报表 🛛    |      |       |    |     |            | )   | * < | 3 刷新 |
|------|-------------|-----|------------------|-------------|------|-------|----|-----|------------|-----|-----|------|
| 年份   | ~           | 月份  | ~                | Q 搜索 ● 章 重置 |      |       |    |     |            |     |     |      |
|      |             |     |                  |             |      |       | 1  | ٩   | S          |     |     | -    |
| ţ    | <b>最表名称</b> |     | 报送周期             |             | 报送单位 | 状态    |    |     | 操作         |     |     |      |
| 招福   | 商工作月报       |     | 2023年5月          |             | 商务厅  | 审核未通过 | to | 口详情 | <b>℃</b> 在 | 线填报 |     |      |
| 1211 |             |     | 15 - 1 <u>11</u> |             |      |       |    | _   | -          |     |     |      |

图 24 报送管理--审核未通过